## **Creating Reports**

If you require a more traditional type of report i.e. a typical spreadsheet style or chart, then go to the Reports module. This can be found in the main menu drop-down, just select reports. In the left hand pale blue panel select the Organisational node (blue dot) you are interested in and then click on the New Report button. You will be taken into a report builder dialogue that looks like this:

| Inizations<br>ed all (college all)<br>:ensfloor Sample Scorecad<br>Congo Drean<br>Ana Drean<br>Ana Drean | Abba Dvision<br>Reports<br>(copend all (collapse all)<br>Sever Report<br>New Report | New Report Balanced Scorecards Scorecards Object Owner/Updater Report Balanced Scorecard Shucture Report Balanced Scorecard Shucture Report Back Deformance Heasure Report Gray Performance Heasure Report Performance Heasure Comparison Cancel | X<br>Strategic Initiatives<br>Strategic Initiatives Report<br>Advanced<br>Report Writer<br>Chart Writer |  |
|----------------------------------------------------------------------------------------------------|-------------------------------------------------------------------------------------|----------------------------------------------------------------------------------------------------|----------------------------------------------------------------------------------------------------|--|

There are several standard reports to choose from and the opportunity to create a custom report or chart via 'Advanced' functions. Let's start with a standard report. Click on 'Annual Performance Measure Data Report', a screen like this will appear:

| 🥳 Reports -                                                |                                                                                                    |                                                                            |
|------------------------------------------------------------|----------------------------------------------------------------------------------------------------|----------------------------------------------------------------------------|
| Abha Division 4<br>Reports                                 | Annual Performance Measure Data Report - HQ Balanced Scorecard                                                                                                    | (*** <b>2</b>                                                              |
| (expand all collapse all)<br>Saved Reports<br>(New Report) | Deploy Options     Solution Solution     Solution     Solution | Actual Value<br>Goaf<br>We Tenand Goal<br>We Variance To Goal<br>Show Taga |

The application has automatically added the top Level Scorecard for the Organisation you have chosen. It has selected the current year, and selected Monthly as a period breakdown. At this point we could simply click the 'Get Report' button and a report would appear. However, it is worth noting the impact of selecting the items in the check-boxes:

**Assigned Calendar:** Calendar that was selected when creating the Performance Measure (How often are the Performance Measures to be updated).

**Owner(s):** Displays the Owners of the Performance Measures.

Variance To Goal: The distance away from the Goal.

**Show Parents:** Displays all of the scorecard objects for the Performance Measures such as Scorecard Name, Key Performance Areas, Objectives, etc.

Show Sub-Metrics: Displays sub-metrics that reside under a metric.

**Impact:** How much a scorecard object impacts the overall scorecard score. This is dependent on the weighting of each scorecard object.

Actual Value: Displays the actual value for the period selected.

**Goal:** Displays the Goal threshold for the Performance Measure.

% of Goal: Displays the percentage the value is to the Goal.

% Variance To Goal: Displays the percentage distance away from the Goal.

**Show Tags:** Displays Tags that are created for the Performance Measure.

Click on any of the boxes to include the additional data (be aware that this will result in the addition of an extra line or column). The final report should look something like this:

|                             |                 |                                                      |                 |                 | 1                |               |               |             |              |            |                |                   |                 |                  |                |
|-----------------------------|-----------------|------------------------------------------------------|-----------------|-----------------|------------------|---------------|---------------|-------------|--------------|------------|----------------|-------------------|-----------------|------------------|----------------|
| eports                      | 4 Ann<br>Edit f | ual Performance Measure Data                         | Report -        | HQ Balar        | nced Score       | card          |               |             |              |            |                |                   |                 |                  | - (            |
| expand all   collapse all ) | ID              | Performance Measure                                  | Series          | January<br>2013 | February<br>2013 | March<br>2013 | April<br>2013 | May<br>2013 | June<br>2013 | July 2013  | August<br>2013 | September<br>2013 | October<br>2013 | November<br>2013 | Decemb<br>2013 |
| C Saved Reports             | 1272            | % Net operating profit                               | Actual<br>Value | 18.8%           | 18.8%            | 19%           | 19.3%         | 19.5%       | 20.2%        | 20.3%      | 21.4%          | 20.3%             | 19.5%           | 20.2%            | 20.3%          |
| New Report                  | 1273            | Net Profit                                           | Actual<br>Value | £34,987.00      | £34,935.00       | £35,123.00    | £35,231.00    | £35,111.00  | £35,231.00   | £35,321.00 | £35,411.00     | £35,124.00        | £35,111.00      | £35,231.00       | £35,321        |
|                             | 1275            | Projects greater than £250k in value                 | Actual<br>Value | 2               | 2                | 3             |               | 2           | 3            | 4          | 3              | 5                 | 2               | 3                | 4              |
|                             | 1276            | Average time spent resolving a problem               | Actual<br>Value | 27              | 19               |               | 17            | 16          | 14           | 15         | 16             | 15                | 16              | 14               | 15             |
|                             | 1278            | % sales overhead/revenue                             | Actual<br>Value | 4.6%            | 4.8%             | 4.7%          | 4.4%          | 3.8%        | 3.9%         | 3.7%       | 3,4%           | 3.3%              | 3.8%            | 3.9%             | 3.7%           |
|                             | 1279            | Sales people trained in software                     | Actual<br>Value | 23              | 23               | 24            | 23            | 22          | 22           | 20         |                |                   |                 |                  |                |
|                             | 1282            | % satisfaction surveys completed                     | Actual<br>Value | 75%             | 78%              | 76%           | 75%           | 79%         | 82%          | 83%        | 85%            | 83%               | 79%             | 82%              | 83%            |
|                             | 1283            | Average satisfaction survey score                    | Actual<br>Value | 84%             | 86%              | 89%           | 94%           | 95%         | 93%          | 92%        | 94%            | 93%               | 95%             | 93%              | 92%            |
|                             | 1284            | Accounts with account managers                       | Actual<br>Value | 41              | 40               | 45            | 35            | 41          | 43           | 41         | 43             | 45                | 41              | 43               | 41             |
|                             | 1287            | Number of items in knowledge base                    | Actual<br>Value | 52              | 51               | 54            | 43            | 52          | 52           | 52         | 52             | 54                | 52              | 52               | 52             |
|                             | 1288            | Number of hits on knowledge base                     | Actual<br>Value | 31              | 32               | 31            | 33            | 31          | 27           | 31         | 27             | 31                | 31              | 27               | 31             |
|                             | 1289            | Number of industry templates                         | Actual<br>Value | 5               | 5                | 5             | 4             | 5           | 5            | 5          | 5              | 5                 | 5               | 5                | 5              |
|                             | 1292            | Days left to evaluate QuickScore                     | Actual<br>Value | 0               | 0                | 0             | 0             | 0           | 30           | 30         | 30             | 30                | 0               | 30               | 30             |
|                             | 1294            | All staff receive company induction                  | Actual<br>Value | Yes             | No               | Yes           | Yes           | Yes         | Yes          |            | Yes            |                   | Yes             | Yes              | No             |
|                             | 1295            | % staff trained in QuickScore basics                 | Actual<br>Value | 78%             | 77%              | 82%           | 77%           | 78%         | 81%          | 78%        | 81%            | 82%               | 78%             | 81%              | 78%            |
|                             | 1296            | Number of staff trained in to QuickScore<br>advanced | Actual<br>Value | 28              | 27               | 28            | 29            | 29          | 29           | 30         | 30             | 28                | 29              | 29               | 30             |
|                             | 1298            | % graduates working with a mentor                    | Actual          | 100%            | 100%             | 95%           | 95%           | 100%        | 100%         | 100%       | 100%           | 95%               | 100%            | 100%             | 100%           |

You now have the option to go back and edit the report or save it. Click on Save and you will be asked to provide the report with a name. The application will provide a default name; you can delete this and give the report a name of your own choosing. The report will then appear in the list on the left of the screen.

Next, let's try a different sort of report. Click on New Report again. You will be presented with the same report builder dialogue, this time select 'Red Performance Measure Report'. A slightly different dialogue will appear as shown below:

|                             | Annual Perfe     | ormance Measure Data Report - HQ Balanced Scorecard                             |       |  |                  | 00 |
|-----------------------------|------------------|---------------------------------------------------------------------------------|-------|--|------------------|----|
|                             | Edit Report      | Red Performance Measure Report X                                                |       |  |                  |    |
| expand all   collapse all ) |                  |                                                                                 | 2013  |  | November<br>2013 |    |
| Saved Reports               | 1272 % Net or    | Select a Scorecard Object                                                       | 355   |  |                  |    |
|                             | 1273 Net Profil  | Choose                                                                          | 21,00 |  |                  |    |
|                             | 1275 Projects    | Show descendants of linked objects                                              |       |  |                  |    |
|                             | 1276 Average     | Select the calendar periods to display                                          | 15    |  |                  |    |
|                             | 1278 % sales     |                                                                                 | 776   |  |                  |    |
|                             | 1279 Sales per   | * Calendar Monthly                                                              | 20    |  |                  |    |
|                             | 1282 % satisfi   | By Date     O Relative                                                          | 161   |  |                  |    |
|                             | 1283 Average     | * Beginning September 2013 🔽 1 Period Earlier 🔍                                 | 85    |  |                  |    |
|                             | 1284 Accounte    | * Ending September 2013 💌 Current Period 🔍                                      |       |  |                  |    |
|                             | 1287 Number      |                                                                                 | 2     |  |                  |    |
|                             | 1288 Number (    | Choose the data you would like to view in the report using the checkboxes below |       |  |                  |    |
|                             | 1289 Number (    | ✓ 1d                                                                            | 5     |  |                  |    |
|                             | 1292 Days left   | ☑ Name                                                                          |       |  |                  |    |
|                             | 1294 All staff ( | Organization                                                                    |       |  |                  |    |
|                             | 1295 % staff t   | ⊻ Value                                                                         | 96    |  |                  |    |
|                             | 1296 Number (    | Updaters                                                                        |       |  |                  |    |
| 2                           | advance          | PTT VED. (SECONDANC)                                                            |       |  |                  |    |

This time there is a requirement to select a Scorecard Object, click on the word 'Choose' and you will be presented with a view of your Organisation tree, it will look something like this:

|                          | Annual Performance Measure Data Report -     Est Report     Descendant Of | HQ Balanced Scorecard         | x    |          |    | ••       | 9 |
|--------------------------|---------------------------------------------------------------------------|-------------------------------|------|----------|----|----------|---|
| and all   collapse all ) | ID Selected Scorecard Objects                                             | Our sector Marc               | 201  | 3 August |    | November |   |
|                          | 1272 % Net o                                                              | organization                  | 396  |          |    |          |   |
| HQ Balanced Scorecard    | 1273 Net Prof                                                             |                               | 21.0 |          |    |          |   |
|                          | 1275 Projects                                                             |                               | _    |          |    |          |   |
|                          | 1276 Average                                                              | Mease select an organization. | 5    |          | 16 |          |   |
|                          | 1278 <u>% sales</u> Omega Division                                        |                               | 196  |          |    |          |   |
|                          | 1279 Sales.pc Dept 1                                                      |                               |      |          |    |          |   |
|                          | 1282 % satisf                                                             |                               |      |          |    |          |   |
|                          | 1283 Average                                                              |                               | 1    |          |    |          |   |
|                          | 1284 Account                                                              |                               |      |          |    |          |   |
|                          | 1287 Number                                                               |                               |      |          |    |          |   |
|                          | 1288 Number                                                               |                               |      |          |    |          |   |
|                          | 1289 Number                                                               |                               | _    |          |    |          |   |
|                          | 1292 Days lef                                                             |                               |      |          |    |          |   |
|                          | 1294 All staff                                                            |                               |      |          |    |          |   |
|                          | 1295 % staff                                                              | Finished Back Cancel          | 96   |          |    |          |   |
|                          | 1296 Number of staff trained in to OuickScore Actual                      | 20 27 20 20 20 20 20          |      |          |    |          |   |

Select the Organisation you are interested in then select the Scorecard Object (we suggest you select a top-level Scorecard for this exercise). Click on Finished and you will be returned to the Red Performance Measure Report dialogue as shown further above.

This time select a different calendar display. Click on 'Relative' in the 'Select the calendar periods to display' section, click on the top drop-down and select '5 Months'. Click on Submit and you will be presented with a screen like this:

| -                          |   |              |                                                                      |                                  |                |          |                   |                    |                    |                      |                         | 3                     |
|----------------------------|---|--------------|----------------------------------------------------------------------|----------------------------------|----------------|----------|-------------------|--------------------|--------------------|----------------------|-------------------------|-----------------------|
| Alpha Division<br>eports   | • | Red F        | Performance Measure Report                                           |                                  |                |          |                   |                    |                    |                      |                         | •                     |
| xpand all   collapse all ) |   | + Step       | 1: Choose scorecard objects                                          |                                  |                |          |                   |                    |                    |                      |                         |                       |
| Saved Reports              |   | ► Step       | 2: Choose which columns you want to see                              |                                  |                |          |                   |                    |                    |                      |                         |                       |
| w Report                   |   | ▶ Step       | 3 (optional): Create a chart                                         |                                  |                |          |                   |                    |                    |                      |                         |                       |
|                            |   | Get Re       | port                                                                 |                                  |                |          |                   |                    |                    |                      |                         |                       |
|                            |   | Sort by      | Omanization/Balanced Scorecard hierar                                | chy ordering                     |                |          |                   |                    |                    |                      |                         |                       |
|                            |   | Joreby       | organization/ balancea Scorecard merar                               | city ordering                    |                |          |                   |                    |                    |                      |                         | Number of Hits : 3    |
|                            |   | Id           | Name                                                                 | Organization                     | Owners         | Updaters | May 2013<br>Value | June 2013<br>Value | July 2013<br>Value | August 2013<br>Value | September 2013<br>Value | October 2013<br>Value |
|                            |   |              |                                                                      |                                  |                |          |                   |                    |                    |                      |                         |                       |
|                            |   | 1279         | Sales people trained in software                                     | Alpha Division                   | Colin Redgrave |          | 22                | 22                 | 20                 |                      |                         | 6                     |
|                            |   | 1279<br>1292 | Sales people trained in software<br>Days left to evaluate QuickScore | Alpha Division<br>Alpha Division | Colin Redgrave |          | 22<br>0           | 22<br>30           | 20                 | 18<br>30             | 17<br>30                | 6<br>0                |

You now have the option to 1. Choose a new scorecard object, 2. Choose which columns you would like to see, 3. Create a chart or finally to save the report you can see. Click Save to save the report (you can always come back at a later date to change it) and give it a name. It too will be saved in the list.

To recall a report, just click on the Report name in the list on the left hand side. To edit the report, click on the Edit button at the top of the report page.

There are many other functions within Reports to create the reports you need. We suggest that you experiment with the standard reports first and then move on to use the advanced report writer.